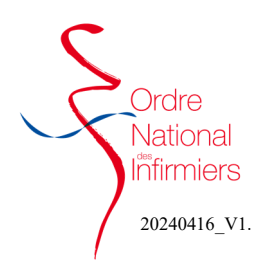

Une fois sur la page de l'espace membre

- Sélectionner sur « Pas encore inscrit à l'ordre »
- Cliquer sur « J'effectue ma demande d'inscription » (Fig. 1)

## • Saisir votre adresse mail et lancer la procédure de confirmation (Fig. 2)

 Une page d'information apparait ensuite. Vous devez suivre la démarche expliquée pour continuer votre demande d'inscription.

- Lorsque vous avez reçu le mail, vous devez cliquer sur le lien « Confirmer mon adresse » (Fig. 3)
- Si vous ne recevez pas le mail dans votre boite de réception, pensez à consulter vos courriers indésirables.

| SUIS                                                                                                    | Jeffectue ma demande d'inscription                                                                                                    |
|----------------------------------------------------------------------------------------------------|----------------------------------------------------------------------------------------------------|
| scrit ou en cours d'inscription à l'Ordre                                                                                                    | OU                                                                                                    |
| as encore inscrit à l'Ordre                                                                                                    | Vous avez reçu un mail de l'ordre contenant dans l'objet                                                                                                    |
|                                                                                                    | 'inscription provisoire' car vous avez été déclaré par votre<br>établissement.                                                                                                    |
|                                                                                                    | Pour vous connecter à votre espace :                                                                                                    |
|                                                                                                    | <ul> <li>Ladresse mail declaree par votre etablissement sera votre<br/>identifiant.</li> </ul>                                                                                                    |
|                                                                                                    | <ul> <li>Le mot de passe sera celui que vous allez définir en cliquant<br/>sur le lien : Définir mon mot de passe.</li> </ul>                                                                                                    |
|                                                                                                    | F                                                                                                    |
| DEMANDE D'INSCRIPTI                                                                                                    | ON À L'ORDRE DES INFIRMIERS                                                                                                    |
| Vous pouvez utiliser le service Fra                                                                                                    | anceConnect pour vous inscrire en cliquant sur le lien suivant :                                                                                                    |
|                                                                                                    | FranceConnect ent la solution proposée par l'État pour sécuriser<br>et simplifier la connexion à vos services en ligne                                                                                                    |
|                                                                                                    | S'identifier avec                                                                                                    |
|                                                                                                    | Qu'est-ce que FranceConnect ?                                                                                                    |
|                                                                                                    | ou                                                                                                    |
| Vous pouvez créer un compte ave                                                                                                    | ec une adresse courriel qui doit être personnelle et unique, car elle sera utilisée lors de vos échanges av                                                                                                    |
| Une tois votre courriel renseigné<br>Un courriel vous sera alors adres                                                                                                    | aans ie cnamp ci-dessous, veuillez cliquer sur le bouton "Lancer la procédure de confirmation".<br>sé. Il contiendra un lien à n'utiliser que par vous et permettra de valider l'accès à votre compte.                                                                                                    |
| Matter course -1                                                                                                    | Lancer la procéd                                                                                                    |
| votre courriel 🔮                                                                                                    | confirmation                                                                                                    |
| Vous ne receivez pas de courriel ?<br>1) Veuillez vérifier le contenu de                                                                                                    | ?<br>• vos spams.                                                                                                    |
| <ol> <li>La saisie de votre adresse éta<br/>Si aucune des méthodes ci-dessu</li> </ol>                                                                                                    | ait peut-être erronée, veuillez répéter la procédure.<br>us ne fonctionne, veuillez contacter l'Ordre.                                                                                                    |
|                                                                                                    |                                                                                                    |
|                                                                                                    |                                                                                                    |
|                                                                                                    | nde d'inscription                                                                                                    |
| vvaillant+740090%ordrt<br>Vous ne recevez pas de c<br>1) Veuillez vérifier le cont<br>2) La saisié de votre adre<br>Si aucune des méthodes                                                                                                    | e-infimiters fr<br>sourriel ?<br>enu de vos spains.<br>esse était peut-Atre erronée, veuillez répéter la procédure.<br>ci-dessus ne fonctionne, veuillez <mark>contacter l'Ordre.</mark>                                                                                                    |
| vailant+740097/gordr<br>Vous ne recevez pas de c<br>1) Veuillez vérifier le cont<br>2) La saísie de votre adre<br>Si aucune des méthodes                                                                                                    | e-infimiers. fr<br>sourriel ?<br>end de vos sparns.<br>esse était peut-être erronée, veuillez répéter la procédure.<br>ci-dessus ne fonctionne, veuillez contacter l'Ordre.<br>VOTRE ESPACE INFIRMIER<br>26/03/2024 14:04                                                                                                    |
| vous ne recevez pas de c<br>1) Veuillez vérifier le cont<br>2) La saisie de votre adre<br>Si aucune des méthodes<br>Pour conti                                                                                                    | einfimiers. fr<br>souriel ?<br>end de vos spams.<br>sse était peut-être eronée, veuillez répéter la procédure.<br>ci-dessus ne fonctionne, veuillez contacter l'Ordre.<br>VOTRE ESPACE INFIRMIER<br>26/03/2024 14:04<br>nuer le processus d'inscription, veuillez vérifier votre adress<br>email en cliquant sur le lien suivant :<br>Confirmer mon adresse                                                                                                    |
| vauilant+740099/@ordr<br>Vous ne recevez pas de c<br>1) Veuillez vérifier le cont<br>2) La saisie de votre adre<br>Si aucune des méthodes                                                                                                    | einfimiers. fr<br>souriel ?<br>tenu de vos spams.<br>sse était peut-être eronée, veuillez répéter la procédure.<br>ci-dessus ne fonctionne, veuillez contacter l'Ordre.<br>VOTRE ESPACE INFIRMIER<br>26/03/2024 14:04<br>nuer le processus d'inscription, veuillez vérifier votre adres<br>emait en cliquant sur le lien suivant :<br>Confirmer mon adresse<br>Ce lien est valable 72 heures.                                                                                                    |
| vauilant-740097@ordr<br>Vous ne recevez pas de c<br>1) Veuillez vérifier le cont<br>2) La saisie de votre adre<br>Si aucune des méthodes                                                                                                    | einfimiers. fr<br>zouriel 2<br>tenu de vos spams.<br>sse était peut-étre eronée, veuillez répéter la procédure.<br>ci-dessus ne fonctionne, veuillez contacter l'Ordre.<br>VOTRE ESPACE INFIRMIER<br>26/03/2024 14:04<br>nuer le processus d'inscription, veuillez vérifier votre adres<br>email en cliquant sur le lien suivant :<br>Confirmer mon adresse<br>Ce lien est valable 72 heures.<br>Veuillez recommencer la procédure s'il est expiré.                                                                                                    |
| vauilant-740097@ordr<br>Vous ne recevez pas de c<br>1) Veuillez vérifier le cont<br>2) La saisie de votre adre<br>Si aucune des méthodes<br>Pour conti<br>Si votre clu                                                                                                    | einfimiers. fr<br>souriel 2<br>tenu de vos spams.<br>sse était peut-étre eronée, veuillez répéter la procédure.<br>ci-dessus ne fonctionne, veuillez contacter l'Ordre.<br>VOTRE ESPACE INFIRMIER<br>26/03/2024 14:04<br>nuer le processus d'inscription, veuillez vérifier votre adress<br>email en cilquant sur le tien suivant :<br>Confirmer mon adresse<br>Ce tien est valable 72 heures.<br>Veuillez recommencer la procédure s'il est expiré.<br>lient mait ne supporte pas les tiens : copier le texte ci-desso                                                                                                    |
| vous ne recevez pas de c<br>1) Veuillez vérifier le cont<br>2) La saisie de votre adre<br>Si aucune des méthodes<br>Pour conti<br>Si votre cli<br>et<br>Mitur/veu/ver                                                                                                    | einfimiers. fr<br>souriel ?<br>tenu de vos spams.<br>sas était pout-étre eronée, veuillez répéter la procédure.<br>ci-dessus ne fonctionne, veuillez contacter l'Ordre.<br>VOTRE ESPACE INFIRMIER<br>26/03/2024 14:04<br>nuer le processus d'inscription, veuillez vérifier votre adress<br>email en cliquant sur le lien suivant :<br>Confirmer mon adresse<br>Ce lien est valable 72 heures.<br>Veuillez recommencer la procédure s'il est expiré.<br>Itent mail ne supporte pas les liens : copier le texte ci-desson<br>t coller le dans la barre d'adresse de vorte navigateur:                                                                                                    |
| vauilant-740097/gordr<br>Vous ne reevez pas de c<br>1) Veuillez vérifier le cont<br>2) La saisie de votre adre<br>5 i aucune des méthodes<br>Pour conti<br><i>Si votre cli</i><br>ef<br>Mites//serte.cli                                                                                                    | einfimiers. fr<br>courde 12<br>tenu de vos sparns.<br>sse était peut-étre eronée, veuillez répéter la procédure.<br>ci-dessus ne fonctionne, veuillez contacter l'Ordre.<br>VOTRE ESPACE INFIRMIER<br>26/03/2024 14:04<br>nuer le processus d'inscription, veuillez vérifier votre adress<br>email en citquant sur le tien suivant :<br>Confirmer mon adresse<br>Ce tien est valable 72 heures.<br>Veuillez recommencer la procédure s'il est expiré.<br>lient mail ne supporte pas les tiens : copier le texte ci-desso<br>teotler le dans la barre d'adresse de votre navigateur:<br>teotler de dans la barre d'adresse de votre navigateur:                                                                                                    |
| valiant-740097/gordr<br>Vous ne recevez pas de c<br>1) Veuillez vérifier le cont<br>2) La saisie de votre adre<br>5i aucune des méthodes<br>Pour conti<br>Si votre cl<br>et<br>Intes/pard.astr<br>autoridationen<br>un des méthodes                                                                                                    | einfimiens. fr<br>souriel ?<br>tenu de vos spams.<br>sse était peut-étre eronée, veuillez répéter la procédure.<br>ci-dessus ne fonctionne, veuillez contacter l'Ordre.<br>VOTRE ESPACE INFIRMIER<br>26/03/2024 14:04<br>nuer le processus d'inscription, veuillez vérifier votre adress<br>email en citiquant sur le tien suivant :<br>Confirmer mon adresse<br>Ce lien est valable 72 heures.<br>Veuillez recommencer la procédure s'il est expiré.<br>ient mail ne supporte pas les liens : copier le texte ci-dessos<br>colorier d'adresse de votre navigateur:<br>al infirmers ande infinities fivestionesses fivestiones de votre navigateur:<br>al infirmers ande infinities fivestionesses fivestiones de votre navigateur:<br>al infirmers ande infinities fivestionesses fivestiones de votre navigateur:<br>al infirmers ande infinities fivestionesses fivestiones de votre navigateur:<br>al informers ande infinities fivestionesses fivestiones de votre navigateur:<br>al infirmers ande infinities fivestionesses fivestiones de votre navigateur:<br>al infirmers ande infinities fivestionesses fivestiones de votre navigateur:<br>al informers ande infinities fivestionesses fivestiones de votre navigateur:<br>al infirmers ande infinities fivestionesses fivestiones de votre navigateur:<br>al infirmers ande infinities fivestionesses fivestiones de votre navigateur:<br>al infirmers ande infinities fivestionesses fivestiones de votre navigateur:<br>al infirmers ande infinities fivestionesses fivestiones de votre navigateur:<br>al infirmers ande infinities fivestionesses de votre navigateur:<br>al infirmers ande infirmers fivestionesses de votre navigateur:<br>al infirmers ande infirmers fivestionesses de votre navigateur:<br>al infirmers ande infirmers fivestionesses de votre navigateur:<br>al infirmers ande infirmers de tituers de transmitteurs de tituers de tituers de tituers de tituers de tituers de tituers de tituers de tituers de tituers de tituers de tituers de tituers de tituers de tituers de tituers de tituers de tituers de tituers de tituers de tituers de tituers de tituers de tituers de tituers de tit                                                                                                    |
| valiant-740097/gordr<br>Vous ne recevez pas de c<br>1) Veuillez vérifier le cont<br>2) La saisie de votre adre<br>Si aucune des méthodes<br>Pour conti<br>Si votre clu<br>et<br>Hennissioners<br>de Matsachers<br>de Matsachers<br>de M                                                                                                    | einfimiers.fr<br>courdel 2<br>tenu de vos sparse.<br>sas était peut-étre eronée, veuillez répéter la procédure.<br>ci-dessus ne fonctionne, veuillez contacter l'Ordre.<br>VOTRE ESPACE INFIRMIER<br>26/03/2024 14:04<br>nuer le processus d'inscription, veuillez vérifier votre adress<br>email en citiquant sur le tien suivant :<br>Confirmer mon adresse<br>Ce lien est valable 72 heures.<br>Veuillez recommencer la procédure s'il est expiré.<br>ident mail ne supporte pas les liens : copier le texte ci-dessou<br>coller le dans la barre d'adresse de votre navigateur:<br>adminuer coller le dans la barre d'adresse de votre navigateur:<br>adminuer coller le dans la barre d'adresse de votre navigateur:<br>adminuer coller le dans la barre d'adresse de votre navigateur:<br>adminuer des recommendent des formers des rectores adminuer des des des des des des des des des des                                                                                                    |
| valiant-740097/gordr<br>Vous ne recevez pas de c<br>1) Veuillez vérifier le cont<br>2) La saisie de votre adre<br>Si aucune des méthodes<br>Pour conti<br>Si votre cl<br>Mana de saiste de votre adre<br>Si votre cl<br>Mana de saiste de votre adre<br>Si votre cl<br>Mana de saiste de votre adre<br>Si votre cl<br>Mana de saiste de votre adre<br>Si votre cl<br>Mana de saiste de votre adre<br>saiste de votre adre<br>saiste de votre<br>saiste de votre adre<br>saiste de                                                                                                    | eindmines.fr<br>sourde 12<br>sourde 12<br>sourde 20<br>sourde 20<br>sourde 20<br>sourde 20<br>sourde 20<br>sourde 20<br>Sourde 20<br>Sourde 2                                                                                                    |
| valiant-740097/gordr<br>Vous ne recevez pas de c<br>1) Veuillez vérifier le cont<br>2) La saisie de votre adre<br>Si aucune des méthodes<br>Pour conti<br>Si votre cl<br>et<br>Pour conti<br>et<br>Pour conti<br>et<br>Pour                                                                                                    | eindminers. If<br>sourde 12<br>sourde 12<br>sourde 20<br>sourde 20<br>sourde 20<br>sourde 20<br>sourde 20<br>sourde 20<br>sourde 20<br>sourde 20<br>sourde 20<br>sourde 20<br>source 20<br>source 20<br>s |
| valiant-740097/gordr<br>Vous ne recevez pas de c<br>1) Veuillez vérifier le cont<br>2) La saisie de votre adre<br>Si aucune des méthodes<br>Pour conti<br>Si votre cli<br>et<br>methodes<br>La saisie de votre cli<br>et<br>methodes<br>La saisie de votre cli<br>et<br>meth                                                                                                    | eindmines. fr<br>sourde 12<br>sourde 12<br>sourde 20<br>sourde 20<br>sourde 20<br>sourde 20<br>sourde 20<br>sourde 20<br>sourde 20<br>sourde 20<br>sourde 20<br>sourde 20<br>sourde 20<br>sourde 20<br>source 20<br>source                                                                                                    |
| vouilant-740097/gordr<br>Vous ne recevez pas de c<br>1) Veuillez vérifier le cont<br>2) La saisie de votre adre<br>Si aucune des méthodes<br>Pour conti<br>Si votre cli<br>et<br>Mitsel/gord.methodes<br>Si votre cli<br>et<br>Mitsel/gord.methodes<br>Si votre cli<br>et<br>Mitsel                                                                                                    | eindminers.fr sourdel 2 sourdel 2 so                                                                                                    |
| vailant+740009/@ordr<br>Vous ne recevez pas de c<br>1) Veuillez vérifier le cont<br>2) La saisie de votre adre<br>5i aucune des méthodes<br>Si aucune des méthodes<br>Si votre cli<br>et<br>Nites/Decision<br>Si votre cli<br>et<br>Nites/Decision<br>Comité<br>Nites/Decision<br>Si votre cli<br>et<br>Nites/Decision<br>Si votre cli<br>et<br>Nites/Decision<br>Si votre cli                                                                                                    | einfimiers. fr<br>sourief 2<br>tenu de vos sparns.<br>sse était pout-étre erronée, veuillez répéter la procédure.<br>ci dessus ne fonctionne, veuillez contacter l'Ordre.<br><b>VOTRE ESPACE INFIRMIER</b><br>26/03/2024 14:04<br><b>Nuer le processus d'inscription, veuillez vérifier votre adress</b><br>emait en cliquant sur le lien suivant :<br>Confirmer mon adresse<br>Ce lien est valable 72 heures.<br>Veuillez recommencer la procédure s'il est expiré.<br>Inter mail ne supporte pas les liens : copier le texte ci-desso<br>te coller le dans la barre d'adresse de votre navigateur:<br>delotionse auto-strategione d'adresse de votre navigateurs:<br>delotionse auto-strategione d'adresse de votre navigateurs:<br>auto-strategione d'adresse de votre navigateurs:<br>delotionse auto-strategione d'adresse de votre navigateurs:                                                                                                    |
| vailant+740097/gordr<br>Vous necevez pas de c<br>1) Veuillez vérifier le cont<br>2) La saisie de votre adre<br>Si aucune des méthodes<br><i>Si votre cli</i><br><i>et</i><br><i>Mitauliset de votre adre<br/>stituet de votre adre<br/>et<br/><i>si aucune des méthodes</i><br/><i>Si votre cli</i><br/><i>et</i><br/><i>Mitauliset de votre adre<br/>stituet de votre adre<br/>stituet de votre adre<br/><i>stituet de votre adre<br/>et<br/>mitauliset de votre adre<br/>stituet de votre adre<br/>stituet de votre<br/><i>de votre cli</i><br/><i>et</i><br/><i>Mitauliset de votre adre<br/>stituet de votre adre<br/>stituet de votre<br/><i>de votre cli</i><br/><i>et</i><br/><i>Mitauliset de votre adre<br/>stituet de votre<br/>de votre cli<br/><i>et</i><br/><i>de votre cli</i><br/><i>et</i><br/><i>de votre cli</i><br/><i>et</i><br/><i>de votre cli</i><br/><i>et</i><br/><i>de votre cli</i><br/><i>et</i><br/><i>de votre cli</i><br/><i>et</i><br/><i>de votre cli</i><br/><i>et</i><br/><i>de votre cli</i><br/><i>et</i><br/><i>de votre cli</i><br/><i>et</i><br/><i>de votre cli</i><br/><i>et</i><br/><i>de votre cli<br/>et<br/>adve<br/><i>de votre cli</i><br/><i>et</i><br/><i>de votre cli</i><br/><i>et</i><br/><i>de votre cli<br/>et<br/>adve<br/><i>de votre cli</i><br/><i>et</i><br/><i>de votre cli</i><br/><i>et</i><br/><i>de votre cli<br/>et<br/>adve<br/><i>de votre cli<br/>et<br/>adve<br/><i>de votre cli</i><br/><i>et</i><br/><i>de votre cli</i><br/><i>et</i><br/><i>de votre cli<br/>et<br/>adve<br/><i>de votre cli<br/>et<br/>adve<br/><i>de votre cli</i><br/><i>et</i><br/><i>de votre cli<br/>et<br/>adve<br/><i>de votre cli<br/>et<br/>adve<br/><i>de votre cli<br/>et<br/>adve<br/><i>de votre cli</i><br/><i>et</i><br/><i>de votre cli<br/>et<br/>adve<br/><i>de votre cli<br/>et<br/>adve<br/><i>de votre cli<br/>et<br/>adve<br/><i>de votre cli<br/>et<br/>adve<br/><i>de votre cli<br/>et<br/>adve<br/><i>de votre cli<br/>et<br/>adve<br/><i>de votre cli<br/>et<br/>adve<br/><i>de votre cli</i><br/><i>et</i><br/><i>de votre cli<br/>et<br/>adve<br/><i>de votre cli<br/>et<br/>adve<br/><i>de votre cli<br/>et<br/>adve<br/><i>de votre cli<br/>et<br/>adve<br/><i>de votre cli<br/>et<br/>adve<br/><i>de votre cli<br/>et<br/>adve<br/><i>de votre cli<br/>et<br/>adve<br/><i>de votre cli<br/>et<br/>adve<br/><i>de votre cli<br/>et<br/>adve<br/><i>de votre cli<br/>et<br/>adve<br/><i>de votre cli</i><br/><i>de votre cli<br/>et<br/>adve<br/><i>de votre cli<br/>et<br/>adve<br/><i>de v</i></i></i></i></i></i></i></i></i></i></i></i></i></i></i></i></i></i></i></i></i></i></i></i></i></i></i></i></i></i></i></i></i></i></i></i></i></i></i></i></i></i></i></i></i></i></i></i></i></i></i></i></i></i></i></i> | einfimiers. fr<br>sourief 2<br>tenu de vos spans.<br>sse était pout-étre eronée, veuillez répéter la procédure.<br>ci-dessus ne fonctionne, veuillez contacter l'Ordre.<br><b>VOTRE ESPACE INFIRMIER</b><br>26/03/2024 14:04<br><b>nuer le processus d'inscription, veuillez vérifier votre adress</b><br>emait en cliquant sur le lien suivant :<br>Confirmer mon adresse<br>Ce lien est valable 72 heures.<br>Veuillez recommencer la procédure s'il est expiré.<br>teolet e dans la barre d'adresse de votre navigateur:<br>teolorier le dans la barre d'adresse de votre navigateur:<br>teolorier le dans la barre d'adresse de votre navigateur:<br>teolorier de dans la barre d'adresse de votre navigateur:<br>teolorier le dans la barre d'adresse de votre navigateur:<br>teolorier le dans la barre d'adresse de votre navigateur:<br>teolorier de dans la barre d'adresse de votre navigateur:<br>teolorier le dans la barre d'adresse de votre navigateur:<br>teolorier le dans la barre d'ad                                                                                                    |
| Vaullant +740009 /@ordr<br>Vous ne recevez pas de c<br>1) Veuillez vérifier le cont<br>2) La salaie de votre adre<br>Si aucune des méthodes<br>Si aucune des méthodes<br>Si votre cli<br>et<br>et<br>https://ordr.ext<br>Landshow<br>Landshow<br>Lan                                                                                                    | einfimiers. fr courded 2 sourced 2 sourced 2 s                                                                                                    |
| valiant+740097/gordr<br>Vous recevez pas de c<br>1) Veuillez vérifier le cont<br>2) La saisie de votre adre<br>5i aucune des méthodes<br>Si votre cli<br>et<br>et<br>et<br>et<br>et<br>et<br>et<br>et<br>et<br>et<br>et<br>et<br>et                                                                                                    | einfimiers. fr courded 2 source of 2 sector of 2 sector of 2 secto                                                                                                    |
| Vasiant-740009/20ordr<br>Vos en eccevez pas de ci<br>1) Veuillez vérifier le cont<br>2) La salaie de votre adre<br>Si aucune des méthodes<br><i>Si votre cli</i><br><i>et de salation de salation de s</i>                                                                                                    | einfimmers. fr courded 2  see deala peut-étre erronée, veuillez répéter la procédure. ci-dessus ne fonctionne, veuillez contacter l'Ordre.  UVTRE ESPACE INFIRMIER Ze/03/2024 14:04  nuer le processus d'inscription, veuillez vérifier votre adress emait en cliquant sur le lien suivant : Confirmer mon adresse Ce lien est valable 72 heures. Veuillez recommencer la procédure s'il est expiré.  lient mail ne supporte pas les liens : copier le texte ch-desso teolar le dans la barre d'adresse de votre navigateur:  ut defense activité d'adresse de votre navigateur:  defense activité d'adresse de votre navigateur:  defense activité d'adresse de votre navigateur:  defense activité d'adresse de votre navigateur:  defense activité d'adresse de votre navigateur:  defense activité d'adresse de votre navigateur:  defense activité d'adresse de votre navigateur:  defense activité d'adresse de votre navigateur:  defense activité d'adresse de votre adresse de votre adresse de votre adresse de votre adresse de votre adresse de votre adresse de votre adresse de votre avaigateur:  defense activité d'adresse de votre avaigateur:  defense activité d'adresse de votre avaigateur:  defense activité d'adresse de votre avaigateur:  defense activité d'adresse de votre avaigateur:  defense activité d'adresse de votre avaigateur:  defense activité d'adresse de votre avaigateur:  defense activité d'adresse de votre avaigateur:  defense activité d'adresse de votre avaigateur:  defense activité d'adresse de votre avaigateur:  defense activité d'adresse de votre avaigateur:  Kelesse                                                                                                    |
| Vous ne recevez pas de cu<br>1) Veuillez vérifier le cont<br>2) La saisie de votre adre<br>Si aucune des méthodes<br>Si aucune des méthodes<br>Si votre cli<br>et<br>de votre cont<br>et<br>Minischer de votre de votre de                                                                                                    | einfimiers. fr courder 0 source 10 tenu de vos spans. sse était peut-étre erronée, veuillez répéter la procédure. ci-dessus ne fonctionne, veuillez contacter l'Ordre.  VUTRE ESPACE INFIRMIER 26/03/2024 14:04  nuer le processus d'inscription, veuillez vérifier votre adress emait en cliquant sur le tien suivant : Confirmer mon adresse Ce tien est valable 72 heures. Veuillez recommencer la procédure s'il est expiré.  letent mail ne supporte pas les tiens : coloter le dans la barre d'adresse de votre navigateur ce tolter le dans la barre d'adresse de votre navigateur  et votre d'adresse de votre suivable 72 heures. Veuillez recommencer la procédure s'il est expiré.  letent mail ne supporte pas les tiens : coloter le dans la barre d'adresse de votre navigateur  et votre d'adresse de votre suivable for any developmenter d'adresse de votre suivable for any developmenter d'adresse de votre suivable for the suivable for any developmenter d'adresse de votre suivable for any developmenter d'adresse de votre suivable for any developmenter d'adresse de votre suivable for any developmenter d'adresse de votre suivable for any developmenter d'adresse de votre suivable for any developmenter d'adresse de votre suivable for any developmenter d'adresse de votre suivable for advesse de votre suivable for advesse de votre suiv                                                                                                    |
| Valiant - 740009 'Qordin<br>Vous ne recevez pas de cu<br>1) Veuillez vérifier le cont<br>2) La salaie de votre adre<br>5i aucune des méthodes<br><i>Si votre cli<br/>et</i><br><i>statismingen des méthodes</i><br><i>Si votre cli<br/>et</i><br><i>statismingen des méthodes</i><br><i>Si votre cli<br/>et</i><br><i>statismingen des méthodes</i><br><i>statismingen des méthodes</i>                                                                                                    | einfimiers. fr courded 2 source 12 see deala peut-étre erronée, veuillez répéter la procédure. ci-dessus ne fonctionne, veuillez contacter l'Ordre.  VUTRE ESPACE INFIRMIER 26/03/2024 14:04  nuer le processus d'inscription, veuillez vérifier votre adress email en cliquant sur le lien suivant : Confirmer mon adresse Ce lien est valable 72 heures. Veuillez recommencer la procédure s'il est expiré.  lent mail ne supporte pas les liens : copier le texte ci-desson Coller le dans la barre d'adresse de votre navigateur:  adresses de votre navigateur.  frige REPTION ci-dessos :  vuillent+7400007@ordre-infirmiers.fr ci-dessos :  vuillent+7400007@ordre-infirmiers.fr ci-dessos :                                                                                                    |

- Lorsque vous aurez validé votre adresse mail, la fenêtre initialisation de l'inscription apparait sur votre écran (Fig. 4).
- Vous devez alors renseigner l'ensemble des informations demandées.
- Une fois les données saisies, cliquer sur « Valider les informations ». La création de votre compte se fait.

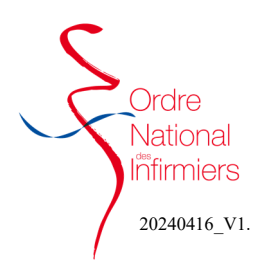

Lorsque votre compte aura été créé, l'écran (Fig. 5) apparait vous devez alors renseigner l'ensemble des rubriques qui sont en rouge en cliquant dessus.

| Mon état civil                                      |                                                                                            | Veuillez compléter/corriger vo          | otre saisie 🔹                              |            |
|-----------------------------------------------------|--------------------------------------------------------------------------------------------|-----------------------------------------|--------------------------------------------|------------|
| Mes coordonné                                       | ies de correspondance                                                                      | Veuillez compléter/corriger vo          | otre saisie                                |            |
| 🚰 Mes diplômes                                      |                                                                                            | Veuillez saisir un diplôme              | e infirmier                                |            |
| Mes activités                                       |                                                                                            | <ul> <li>Aucune activité</li> </ul>     | é en cours                                 |            |
| 🗙 Mes langues pa                                    | arlées                                                                                     | Aucune langue étrang                    | yère parlée 📕                              |            |
| Carte CPS                                           |                                                                                            |                                         |                                            |            |
| ous trouverez ici les co<br>tps://esante.gouv.fr/pr | nditions générales d'utilisation des cartes C<br>ocedures/conditions-generales-utilisation | PS si nécessaire pour votre situation : |                                            |            |
|                                                     |                                                                                            |                                         | A Veuillez compléter/corriger l'encart «Mo | n état civ |
|                                                     | Cliquez ici nour vérifier vot                                                              | re demande afin de préparer son envoi   |                                            |            |

### Rubrique : Mon état civil

Lorsque toutes les informations sont saisies, il vous sera demandé un justificatif d'identité. (Fig. 6)

Quand vous aurez téléchargé le document, l'intitulé de la pièce qui était en rouge passe en vert. (Fig. 7)

La rubrique « Mon état civil » devient bleue et vous devez ensuite saisir vos données dans la rubrique suivante « Mes coordonnées de correspondance »

| Rubrique : I | Mes C | oordonnées | de co | rrespondance |
|--------------|-------|------------|-------|--------------|
|--------------|-------|------------|-------|--------------|

La saisie est aidée par une reconnaissance automatique des données. (Fig. 8)

Lorsque toutes les informations sont saisies, il vous sera demandé un justificatif de domicile.

Quand vous aurez téléchargé le document, l'intitulé de la pièce qui était en rouge passe en vert. (Fig. 9)

La rubrique « Mes coordonnées de correspondance » devient bleue et vous devez ensuite saisir vos données dans la rubrique suivante « Mes diplômes »

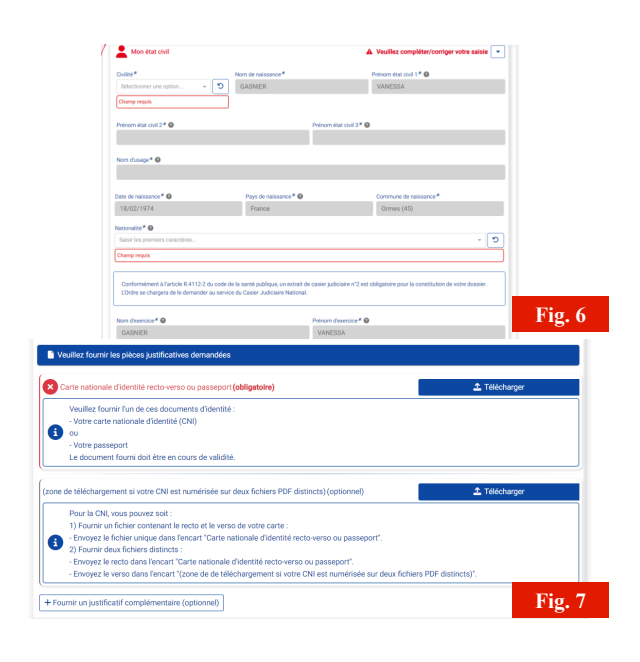

|                                | Veuillez saisir i        | au moins un numéro de téléphone. |                 |      |
|--------------------------------|--------------------------|----------------------------------|-----------------|------|
| Zone                           | N° de téléphone portable | Zone                             | N° de téléphone | fixe |
| France - Métropole             | 0033                     | France - Métropole               | 0033            |      |
| ourriel* 🛛                     |                          | N* Fax (optionnel) 😡             |                 |      |
| vvaillant+7400097@ordre-ir     | nfirmiers.fr             |                                  |                 |      |
| ays * 😡                        |                          |                                  |                 |      |
| Saisir les premiers caractères |                          |                                  |                 |      |
|                                |                          |                                  |                 |      |

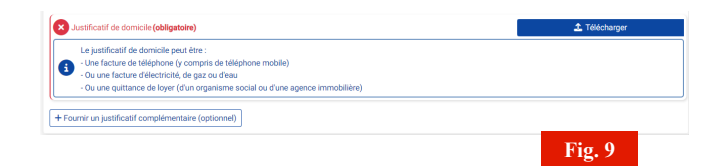

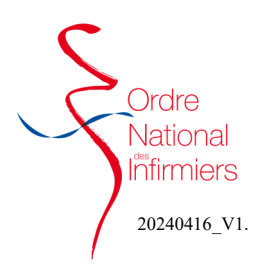

### Rubrique : Mes diplômes

Cliquer sur « Saisir un diplôme infirmier » (Fig. 9)

Lorsque toutes les informations sont saisies, il vous sera demandé votre diplôme. (Fig. 10)

Quand vous aurez téléchargé le document, l'intitulé de la pièce qui était en rouge passe en vert.

La rubrique « Mes diplômes » devient bleue et vous devez ensuite saisir vos données dans la rubrique suivante « Mes activité » si vous exercez actuellement.

| Saisir un di                                                                                                    | plôme infirmier                                                                                     | Saisir un diplôme complémentaire                                                                                                    |       |
|----------------------------------------------------------------------------------------------------|----------------------------------------------------------------------------------------------------|----------------------------------------------------------------------------------------------------|-------|
| Mes diplômes Infirmier                                                                                                    |                                                                                                    |                                                                                                    |       |
|                                                                                                    | Au                                                                                                  | cun diplôme infirmier                                                                                                    |       |
| Mes diplômes complémentaire                                                                                                    | s]                                                                                                  |                                                                                                    |       |
|                                                                                                    | Aucun                                                                                               | dinlâme comulámentaira                                                                                                    |       |
|                                                                                                    |                                                                                                    | Fig                                                                                                    | ı. 9  |
|                                                                                                    |                                                                                                    | 2 <b></b>                                                                                                    | ,     |
| Mes diplômes                                                                                                    |                                                                                                    | Veuillez fournir les justificatifs dem                                                                                                    | ande  |
| Saisir un dipl                                                                                                    | ôme infirmier                                                                                       | Saisir un diplôme complémentaire                                                                                                    |       |
| diplômes Infirmier                                                                                                    |                                                                                                    |                                                                                                    |       |
| diplômes Infirmier                                                                                                    | 5 obtenu à IFSI Ambroise Par                                                                        | é de l'AP-HP le 10/03/2024 🍤 Supprimer votre sa                                                                                                    | iisie |
| diplômes Infirmier                                                                                                    | i5 obtenu à IFSI Ambroise Par                                                                       | é de l'AP-HP le 10/03/2024 🍤 Supprimer votre sa<br>Diplôme * 💿                                                                                                    | iisie |
| diplômes Infirmier                                                                                                    | 55 obtenu à IFSI Ambroise Par                                                                       | e de l'AP-HP le 10/03/2024 Supprimer votre su<br>Diplôme *<br>Diplôme d'Etat français d'Infirmier                                                                       | iisie |
| diplômes Infirmier  Diplôme DE Infirmier n° 98746 Type de diplôme * Diplôme infirmier Type de justificatif *                                                                                                    | 55 obtenu à IFSI Ambroise Par<br>Vuméro de diplôm                                                   | é de l'AP-HP le 10/03/2024. Supprimer votre su<br>Diplôme d'Etat français d'Infirmier<br>e* Diplôme d'Etat français d'Infirmier                                         | isie  |
| diplômes Infirmier Diplôme DE Infirmier nº 98746 Type de diplôme * Diplôme Infirmier Type de justificatif * Diplôme definitif                                                                                   | 55 obtenu à IFSI Ambroise Par<br>v<br>Numéro de diplôm<br>987465                                    | é de IAP-HP le 10/03/2024 Supprimer votre sa<br>Diplôme d'Etat français d'Infirmier<br>e* Date d'obtention * O<br>10/03/2024                                            | isie  |
| diplômes Infirmier Diplôme DE Infirmier nº 98746 Type de diplôme * Diplôme infirmier Type de justificatif * Diplôme definitif Lieu de formation*                                                                | 5 obtenu à IFSI Ambroise Par<br>v<br>Numéro de diplôm<br>987465                                     |                                                                                                    | isie  |
| diplômes Infirmier                                                                                                    | Sobtenu à IFSI Ambroise Par<br>v<br>Numéro de diplôm<br>987465<br>4P                                |                                                                                                    | iisie |
| diplômes Infirmier  Diplôme DE Infirmier nº 98746 Type de diplôme * Diplôme infirmier Type de justificatif * Diplôme definitif Lieu de formation * FSI Ambroise Paré de l'AP-t                                  | Sobtenu à IFSI Ambroise Para<br>V<br>Numéro de diplom<br>V<br>987465<br>4P                          |                                                                                                    | isie  |
| diplômes Infirmier  Diplôme DE Infirmier n° 98748  Type de diplôme * Diplôme infirmier  Type de justificatif * Diplôme définitif Lieu de formation *  FSI Ambroise Paré de IAP+  Veuillez fournir les pièces ju | 5 obtenu à IFSI Ambroise Par                                                                        |                                                                                                    | isie  |
| diplômes Infirmier                                                                                                    | Sobtenu à IFSI Ambroise Par<br>V<br>Numéro de diplôm<br>V<br>937465<br>4P<br>etificatives demandées | e de l'AP-HP le 10/03/2024 Supprimer votre su<br>Diplôme *<br>Diplôme d'Etat français d'Infirmier<br>e*<br>Date d'obtention *<br>10/03/2024<br>10/03/2024<br>10/03/2024 | iisie |

#### Rubrique : Mes activités

#### Si vous n'exercez pas, vous pouvez passer cette étape

Cliquer sur « Saisir une activité en cours » (Fig. 11)

Saisir toutes les informations sur votre situation d'exercice et cliquer sur « cliquez ici pour définir cette activité comme activité principale » (Fig. 12)

Vous devez ensuite rattacher votre situation d'exercice à votre structure.(Fig. 13)

Ce rattachement se fait soit par :

- \* le n° FINESS
- \* la raison sociale
- \* le n° SIRET

Puis ensuite cliquer sur rechercher. La liste de toutes les structures apparait suivant le critère de recherche saisi.

| Saisir une activité     | en cours                 | Saisir une ancienne activité |        |
|-------------------------|--------------------------|------------------------------|--------|
| les activités en cours  |                          |                              |        |
|                         | Aucune nouvelle activité |                              |        |
| les anciennes activités |                          |                              |        |
|                         | Aucune ancienne activité | F                            | ig. 11 |

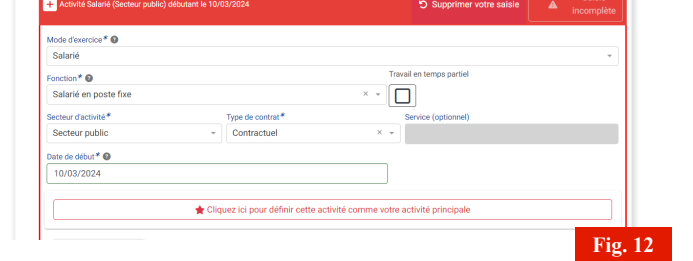

| L                     | Aucune                                                                | e structure associée,                                 | veuillez utiliser la recherch                                                                                                    | he ci-dessous :                                                                            |                                                                                                    |                                                                                                    |                                                                                                    |                                   |
|-----------------------|-----------------------------------------------------------------------|-------------------------------------------------------|----------------------------------------------------------------------------------------------------|--------------------------------------------------------------------------------------------|----------------------------------------------------------------------------------------------------|----------------------------------------------------------------------------------------------------|----------------------------------------------------------------------------------------------------|-----------------------------------|
| Re                    | cherche                                                               |                                                       |                                                                                                    |                                                                                            |                                                                                                    |                                                                                                    |                                                                                                    |                                   |
|                       | Merci de prh                                                          | vilégier la recherche par                             | numéro FINESS, raison soci                                                                                                    | ale ou ville.                                                                              |                                                                                                    |                                                                                                    |                                                                                                    |                                   |
| N°                    | Finess                                                                |                                                       |                                                                                                    |                                                                                            |                                                                                                    |                                                                                                    |                                                                                                    |                                   |
| Rai                   |                                                                       |                                                       |                                                                                                    | 1050                                                                                       |                                                                                                    |                                                                                                    | Q                                                                                                    |                                   |
| ruan                  | 100113001816                                                          |                                                       |                                                                                                    | - Vine                                                                                     |                                                                                                    |                                                                                                    |                                                                                                    |                                   |
| N°                    | Siret                                                                 |                                                       |                                                                                                    |                                                                                            |                                                                                                    |                                                                                                    | Rechercher                                                                                           |                                   |
|                       |                                                                       |                                                       |                                                                                                    |                                                                                            |                                                                                                    |                                                                                                    |                                                                                                    |                                   |
| W                     | euillez effecti                                                       | uer une recherche                                     |                                                                                                    |                                                                                            |                                                                                                    |                                                                                                    |                                                                                                    | Fig.                              |
| Vi<br>Ilez se         | euiliez effecti<br>Sectionner u<br>Type                               | uer une recherche<br>ne structure<br>N° Ordinal de la | N' FINESS                                                                                                    | N° SIRET                                                                                   | Raison sociale                                                                                                    |                                                                                                    | Adresse                                                                                              | Fig.                              |
| Villez se             | euillez effecti<br>électionner u<br>Type<br>FINESS                    | ne structure<br>N° Ordinal de la<br>société           | N° FINESS<br>Juridique : 750058844<br>Etablissement :<br>750001607                                                                                                    | N° SIRET<br>48026601400137                                                                 | Raison sociale<br>HOPITAL SAINTE MARIE<br>PARIS                                                                                  | 167 RUE RAYMO<br>PARIS                                                                                            | Adresse                                                                                              | <b>Fig.</b>                       |
| vv<br>liez se<br>lon  | euilez effectionner u<br>Type<br>FINESS<br>FINESS                     | ne structure N° Ordinal de la société                 | N° FINESS<br>Juridique : 750058844<br>Etablissement :<br>75000507<br>Juridique : 750712184<br>Etablissement :<br>640790150                                                                                                    | N' SIRET<br>48026601400137<br>26750045200581                                               | Raison sociale<br>HOPITAL SAINTE MARIE<br>PARIS<br>HOPITAL MARIN VILLE<br>PARIS                                                  | 167 RUE RAYMO<br>PARIS<br>ROUTE DE LA C<br>CEDEX                                                                  | Adresse<br>DND LOSSERAND - 7<br>ORNICHE - 64701 HI                                                   | Fig.                              |
| vv<br>lilez se<br>ion | eullez effectioner u<br>Type<br>FINESS<br>FINESS<br>FINESS            | ne structure N° Ordinal de la société                 | N° FINESS<br>Juridique : 720058844<br>Etablisement :<br>75000597<br>Juridique : 720712164<br>Etablisement :<br>Etablisement :<br>950300277                                                                                        | N* SIRET<br>48026601400137<br>26750045200581<br>30834326800014                             | Raison sociale<br>HOPITAL SAINTE MARIE<br>PARIS<br>HOPITAL MARIN VILLE<br>PARIS<br>HOPITAL PRIVE NORD<br>PARISEIN                | 167 RUE RAYM<br>PARIS<br>ROUTE DE LA C<br>CEDEX<br>3 BOULEVARD C<br>95200 SARCELL                                 | Adresse<br>DND LOSSERAND - 7<br>ORNICHE - 6-4701 HI<br>DE LATTRE DE TASS<br>LES                      | Fig.<br>25014<br>ENDAYE<br>IGNY - |
| (W)                   | eullez effectionner u<br>Type<br>FINESS<br>FINESS<br>FINESS<br>FINESS | ne structure N° Ordinal de la société                 | Nr FINESS<br>Juridipus 72008844<br>Etablissement:<br>75000507<br>Juridipus 72071214<br>Eablissement:<br>Eablissement:<br>Eablissement:<br>Juridipus 75000547<br>Eablissement:<br>Juridipus 75000547<br>Eablissement:<br>202000535 | * SIRET<br>* SIRET<br>48026601400137<br>26750045200501<br>30834326800014<br>78537608800015 | Riton solale<br>HOPTLA SANTE MARIE<br>PARIS<br>HOPTLA LANRIN VILLE<br>PARIS<br>HOPTLA LANRIN VILLE<br>PARISEN<br>HOPTLA SUSSE DE | 167 RUE RAYMO<br>PARIS<br>ROUTE DE LA C<br>CEDEX<br>3 BOULEVARD D<br>95200 SARCELL<br>10 RUE MINARC<br>MOULINEAUX | Adresse<br>IND LOSSERAND - 7<br>ORNICHE - 64701 HI<br>DE LATTRE DE TASS<br>LES<br>D - 92130 ISSY LES | Fig.<br>75014<br>ENDAYE<br>IGNY - |

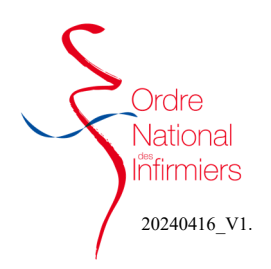

Il vous est ensuite demande de joindre un justificatif. (Fig. 15)

Pour les exercices salariés :

- \* contrat de travail
- \* attestation d'embauche
- \* fiche de paie

Pour les exercices libéraux :

- \* attestation URSSAF
- \* attestation RCP

\* Attestation d'expérience de la CGSS ou/et accord de la commission paritaire pour les zones surdotées.

Vous pouvez également télécharger votre bail professionnel afin de justifier votre adresse d'exercice.

Vous pouvez ensuite saisir une langue étrangère parlée.

Il faudra ensuite cliquer sur « cliquez ici pour vérifier votre demande afin de préparer son envoi » (Fig. 16)

Il faudra procéder au règlement de votre cotisation ordinale. 35 eur pour un exercice salarié ou sans activité. 85 eur pour un exercice libéral ou mixte. (Fig. 17)

| Contrat Salarié (optionnel)       | 🗘 Télécharger |
|-----------------------------------|---------------|
| ttestation d'embauche (optionnel) | 1 Télécharger |
| euille de paie (optionnel)        | 1 Télécharger |
| Sertificat de travail (optionnel) | 1 Télécharger |

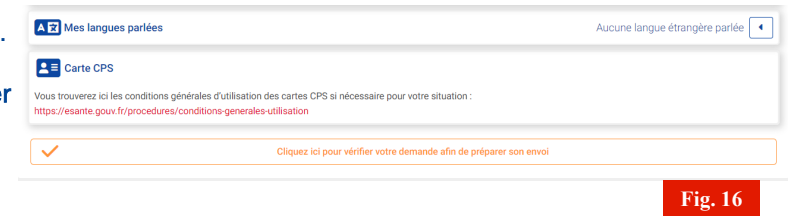

| Année de cotisation | Détail des cotisations                                    |                | Solde   | Détail des paiements |
|---------------------|-----------------------------------------------------------|----------------|---------|----------------------|
| 2024                | Avoir - Cotisation provisoire     Cotisation - Provisoire | -35€<br>35€ 0€ | Exonéré | Onsulter le détail   |

Saisir la ville et cliquer sur « je valide ce lieu (Fig. 18)

Vous devez obligatoirement valider les 5 éléments qui apparaissent ensuite. (Fig. 19)

| Exactitude des informations saisles à valider     Déclaration de non condamnation à valider     Département d'inscription à valider |   |
|----------------------------------------------------------------------------------------------------|---|
| Déclaration de non condamnation à valider     Département d'inscription à valider                                                   |   |
| A Département d'inscription à valider                                                                                               |   |
|                                                                                                    |   |
| A Conditions générales d'utilisation à valider                                                                                      |   |
| A Code de déontologie à valider                                                                                                    |   |
|                                                                                                    | _ |

| ▲ « J'atteste sur l'honneur l'exactitude des déclarations ci dessus. »                                                                              | ✓ Je valide cette déclaration        |
|----------------------------------------------------------------------------------------------------|--------------------------------------|
| A déclare sur fhonneur qu'aucune instance pouvant donner lieu à condamnation ou sanction susceptible     A y refuse et précise un motif             | ✓ Sinon, je valide cette déclaration |
| A Je demande mon inscription au tableau de l'Ordre National des Infirmiers, dans le département : 75 - Paris (Département de l'activité principale) | ✓ Je valide cette déclaration        |
| 🔥 Valider les conditions générales d'utilisation :                                                                                                  | et prends connaissance du document   |
| 🔬 « J'affirme avoir pris connaissance du code de déontologie des infirmiers et je fais serment de le respecter. »                                   | et prends connaissance du document   |

Fig. 1'

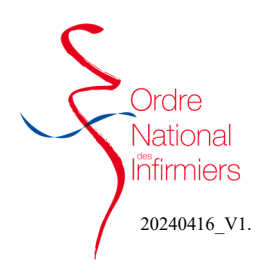

Une fois tous les éléments validés.

Cliquez sur « cliquez ici pour finaliser votre demande « demande d'inscription » » (Fig. 20)

| žΞ     | Mes validations                                                               |                |
|--------|-------------------------------------------------------------------------------|----------------|
| 0      | Exactitude des informations saisles Validé(e) à PARIS le 27/03/2024 à 16:15 🖸 |                |
| 0      | Département d'inscription Validé(e) à PARIS le 27/03/2024 à 16:15 5           |                |
| 0      | Déclaration de non condamnation Validé(e) à PARIS le 27/03/2024 à 16:15       |                |
| 9      | Conditions générales d'utilisation Validé(e) à PARIS le 27/03/2024 à 16:15 D  | R. Télécharger |
| 0      | Code de déontologie Validé(e) à PARIS le 27/03/2024 à 16:15 D                 | R. Télécharger |
| (Heure | es de Paris affichées)                                                        |                |
|        | Mon message à l'Ordre                                                         | •              |
| ø      | Cliquez ici pour finaliser votre demande "Demande d'inscription"              |                |
|        |                                                                               | Fig. 20        |

Cliquer sur OUI pour valider l'envoi définitif de votre demande. (Fig. 21)

Lorsque votre demande d'inscription est transmise, un récapitulatif de votre inscription s'affiche.

Vous recevrez ensuite des notifications sur votre adresse mail vous informant de l'avancement de votre dossier.

| otre envoi est définitif.                             |      |
|-------------------------------------------------------|------|
| ferci de vous assurer :                               |      |
| que votre saisie est exacte.                          |      |
| que vous avez fourni l'ensemble des pièces demandées. |      |
| onfirmez-vous l'envoi de votre demande ?              |      |
|                                                       | r li |
| Oui                                                   |      |
| Annuler                                               |      |
|                                                       |      |

Lorsque vous vous connecterez à votre espace personnel, votre tableau de bord mentionnera que votre demande d'inscription est en cours.

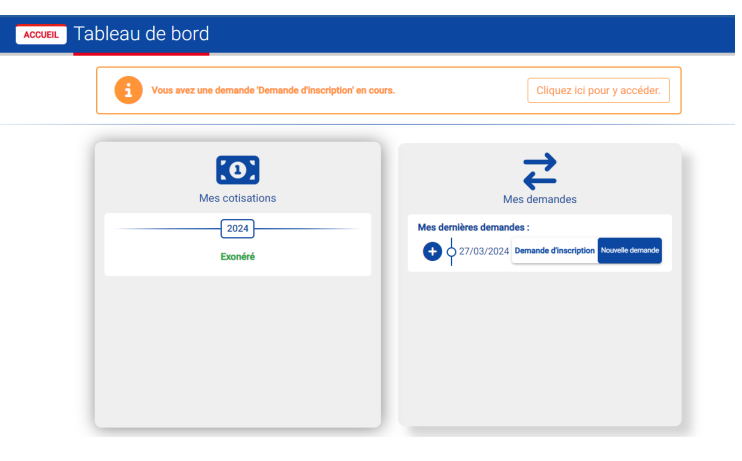